## I forgot my password. What can I do?

Last Modified on 11/19/2023 12:43 pm MST

## **Requesting a New Password**

- 1. If your credentials fail, DecisionDirector will prompt you to reset your password.
- 2. Of course, you can proactively elect to change your password by clicking " Forgot your password?"
- 3. Enter your email address. If you have received an invitation from DecisionDirector, enter your email address used in that invitation.
- 4. Do the simple math problem.
- 5. Click "Submit"
- 6. A pop-up message will let you know that a password email has been sent to you. Click "OK".
- 7. Copy the Password Reset Code provided in the email.
- 8. Either click the link in the email or just go back to your DecisionDirector window, enter the code and then create and confirm your new password and click "**Save**".
- 9. A pop-up message will let you know that your password has been changed. (You will also receive a confirmation email.) Click "OK".
- 10. You will be presented with a DecisionDirector login page, ready for you to log in. If you have received an invitation email, click the link in that email, instead, to be taken directly to your invitation.

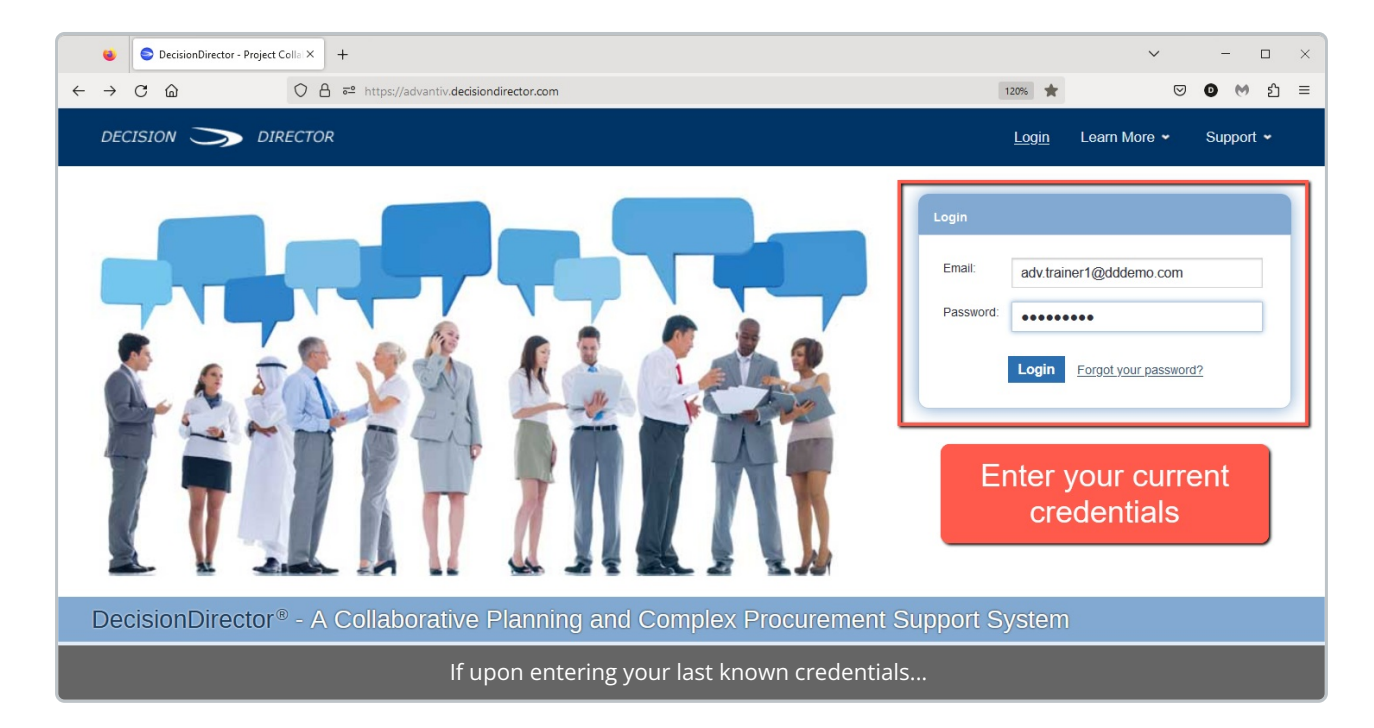

| DecisionDirector - Project Coll X +                                                                                                    | ✓ - □ ×                                                                                                    |
|----------------------------------------------------------------------------------------------------|----------------------------------------------------------------------------------------------------|
| ← → C @ O A ≈ <sup>2</sup> https://advantiv.dedisiondirector.com/login                                                                                                    | Ξ 120% ☆ 🛛 🕑 М 約 =                                                                                                    |
| DECISION 🌫 DIRECTOR                                                                                                    | <u>Login</u> Learn More ∽ Support ∽                                                                                                    |
| Login                                                                                                    |                                                                                                    |
| Login         Email:         Password:         Login       Errord your password?         Copyright © 2023, Advantiv Solutions, LLC:       Terms of Lise         Image: Copyright © 2023, Advantiv Solutions, LLC:       Terms of Lise         Image: Copyright © 2023, Advantiv Solutions, LLC:       Terms of Lise         Image: Copyright © 2023, Advantiv Solutions, LLC:       Terms of Lise         Image: Copyright © 2023, Advantiv Solutions, LLC:       Terms of Lise         Image: Copyright © 2023, Advantiv Solutions, LLC:       Terms of Lise         Image: Copyright © 2023, Advantiv Solutions, LLC:       Terms of Lise         Image: Copyright © 2023, Advantiv Solutions, LLC:       Terms of Lise | <section-header><section-header><text><text><text><text><text></text></text></text></text></text></section-header></section-header>                                                                                                    |
| and those credentials do not work, you can request                                                                                                    | a new password.                                                                                                    |
| DecisionDirector - Project Collin X +                                                                                                    | ✓ - □ ×                                                                                                    |
| ← → C A ≈ <sup>2</sup> https://advantiv.decisiondirector.com/login                                                                                                    | 目 120% ☆                                                                                                    |
| DECISION 🏷 DIRECTOR                                                                                                    | <u>Login</u> Learn More ∽ Support ∽                                                                                                    |
| Login  Login  Ernal: Password:  Login  Forgot your password?  Click "Forgot your password?"                                                                                                    | Having Trouble Logging In?         Did you complete your account information? If you were invited to a DecisionDirector vent and did not already have a DecisionDirector account, the link in the invitation rom you. If you did not see that email, please check your span folder, and be sure to add "notify@decisiondirector.com" as a safe sender.         Did you forget your password? It happens. If you have completed your account information, then you can reset your password.         If none of these work, send us a note and we will be happy to assist you.         Learn More - Login and Account Help |
|                                                                                                    |                                                                                                    |
| Consulable 2022 Advantic Coldinano U.C. I Toren e U.C.                                                                                                    | Daward In the David Product of the                                                                                                    |

| 😆 🗢 DecisionDirector - Project Colla 🗙 🕂                                                                                                    | ✓ - □ ×                                                                                                    |
|----------------------------------------------------------------------------------------------------|----------------------------------------------------------------------------------------------------|
| ← → C @ @ O A == https://advantiv.decisiondirector.com/forgot-password                                                                                                    | 120% ☆ 🛛 💿 M 分 三                                                                                                    |
| DECISION 🏷 DIRECTOR                                                                                                    | <u>Login</u> Learn More ∽ Support ∽                                                                                                    |
| Forget Dessword                                                                                                    |                                                                                                    |
| Forgot Password                                                                                                    |                                                                                                    |
| Forgot your Password?                                                                                                    | Login help and other general info related to account login/creation                                                                                                    |
| You will be sent an email with a password reset code if account exists. You will have 1 Hour to complete the process outlined<br>in the email.                                                                                                    | Learn More - Login and Account Help                                                                                                    |
| Email: adv trainer 1@dddemo.com                                                                                                    | Enter your DD account                                                                                                    |
|                                                                                                    | email address                                                                                                    |
|                                                                                                    | Do a little math                                                                                                    |
|                                                                                                    |                                                                                                    |
|                                                                                                    | Click "Submit"                                                                                                    |
| Copyright © 2022, Advantin Solutions, LLC, L Torms of Line                                                                                                    | Demoral by the DecisionDirector® platform                                                                                                    |
| Enter your email address, do the simple math problem                                                                                                    | then click "Submit"                                                                                                    |
|                                                                                                    |                                                                                                    |
| DecisionDirector - Project Colla X +                                                                                                    | ✓ - □ ×                                                                                                    |
| ← → C @ O A = <sup>2</sup> https://advantiv.decisiondirector.com/forgot-password                                                                                                    | 120% ☆ 🛛 🕑 🕐 釣 三                                                                                                    |
| DECISION 🏷 DIRECTOR                                                                                                    | <u>Login</u> Learn More                                                                                                    |
|                                                                                                    |                                                                                                    |
| Forgot Password                                                                                                    |                                                                                                    |
| Forgot Password                                                                                                    | Login Help                                                                                                    |
| Forgot Password  New Password  * = required input                                                                                                    | Login Help<br>Login help and other general info related to account login/creation<br>Learn More - Login and Account Help                                                                                                    |
| Forgot Password       New Password       * Password Reset Code:                                                                                                    | Login Help<br>Login help and other general info related to account login/creation<br>Learn More - Login and Account Help                                                                                                    |
| Password         *= required input           * Password Reset Code:                                                                                                    | Login Help<br>Login help and other general info related to account login/creation<br>Learn More - Login and Account Help                                                                                                    |
| New Password       *= required input         * Password Reset Code:                                                                                                    | Login Help<br>Login help and other general info related to account login/creation<br>Learn More - Login and Account Help                                                                                                    |
| New Password       * = required input         * Password Reset Code:                                                                                                    | Login Help<br>Login help and other general info related to account loginicreation<br>Learn More - Login and Account Help                                                                                                    |
| New Password         Password Reset Code:         New Password:         New Password:         New Password Confirmation:         Save                                                                                                    | Login Help<br>Login help and other general info related to account login/creation<br>Learn More - Login and Account Help<br>Look for email with                                                                                               |
| Forgot Password  New Password Reset Code:  New Password:  New Password:  New Password Confirmation:  Save Resend Password Reset Code                                                                                                    | Login Help<br>Login help and other general into related to account login/creation<br>Learn More - Login and Account Help<br>Look for email with<br>password reset                                                                             |
| Forgot Password          New Password       *= required input         Password Reset Code:                                                                                                    | Login Help         Login help and other general info related to account login/creation         Login Address         Login Address         Login More - Login and Account Help                                                                |
| Forgot Password     New Password     Password Reset Code:     New Password     New Password Confirmation:     Save   Resend Password Reset Code   Copyright © 2023, Advantiv Solutions, LLC     Term     Forget your Password   Copyright © 2023, Advantiv Solutions, LLC     Term     Forget your Password         Copyright © 2023, Advantiv Solutions, LLC     Term                                                                                                    | Login Help         Login help and other general into related to account login/creation         Login Address         Look for email with         password reset         code         Click "OK"                                               |
| Forgot Password     New Password Reset Code:     New Password:     New Password Confirmation:     Save      Resend Password Reset Code     Copyright © 2023. Advantiv Solutions. LLC     Temperature     Image: Copyright © 2023. Advantiv Solutions. LLC     Temperature     Image: Copyright © 2023. Advantiv Solutions. LLC     Temperature        Image: Copyright © 2023. Advantiv Solutions. LLC     Image: Copyright © 2023. Advantiv Solutions. LLC     Image: Copyright © 2023. Advantiv Solutions. LLC     Image: Copyright © 2023. Advantiv Solutions. LLC     Image: Copyright © 2023. Advantiv Solutions. LLC     Image: Copyright © 2023. Advantiv Solutions. LLC                                                                                                    | Login Help         Login help and other general info related to account login/creation         Login Address         Login Address         Login Address         Login Address         Login Address         Login Address         Click "OK" |
| Forgot Password     New Password Reset Code:     New Password     New Password Confirmation:     Save   Resend Password Reset Code   Copyright © 2023, Advantiv Solutions, LLC     Temperature     Copyright © 2023, Advantiv Solutions, LLC     Temperature     Copyright © 2023, Advantiv Solutions, LLC     Temperature     Copyright © 2023, Advantiv Solutions, LLC     Temperature     Copyright © 2023, Advantiv Solutions, LLC     Temperature     Copyright © 2023, Advantiv Solutions, LLC     Temperature     Copyright © 2023, Advantiv Solutions, LLC     Temperature     Copyright © 2023, Advantiv Solutions, LLC     Temperature     Copyright © 2023, Advantiv Solutions, LLC     Temperature     Copyright © 2023, Advantiv Solutions, LLC     Temperature     Copyright © 2023, Advantiv Solutions, LLC     Temperature     Copyright © 2023, Advantiv Solutions, LLC     Temperature     Copyright © 2023, Advantiv Solutions, LLC     Temperature     Copyright © 2023, Advantiv Solutions, LLC     Copyright © 2023, Advantiv Solutions, LLC     Copyright © 2023, Advantiv Solutions, LLC     Copyright © 2023, Advantiv Solutions, LL | <text><text></text></text>                                                                                                    |

| Seply   ✓                                                                                                    | ×                                                       |
|----------------------------------------------------------------------------------------------------|---------------------------------------------------------|
| DecisionDirector - Account - Forgot Password                                                                                                    | ]                                                       |
| notify@decisiondirector.com<br>Today, 11:38 AM<br>adv.trainer1@dddemo.com \$                                                                                                    | ← Reply   ✓                                             |
| Inbox                                                                                                    | •                                                       |
| DecisionDirector <sup>®</sup>                                                                                                    |                                                         |
| Account - Forgot Password                                                                                                    |                                                         |
| Use the below code on the DecisionDirector site to set your new password. The co<br>password isn't reset within that timeframe, you will need to go through the forgot pa                                                                          | ode will expire in 1 hour. If<br>assword process again. |
| Password Reset Code: 813235                                                                                                    | Copy Password                                           |
| Note: If you did not authorize this activity, please contact us at 1-860-966-2911<br>To access DecisionDirector, please click the link below:<br>https://advantiv.decisiondirector.com                                                             | Reset Code                                              |
| Copyright © 2023 Advantiv Solutions, LLC. All rights reserved.                                                                                                    | Deturn to DD                                            |
| To ensure you keep receiving emails as specified for your account, add the following<br>safe list: notify@decisiondirector.com<br>This email was sent to the following email address: adv.trainer1@dddemo.com<br>Please do not reply to this email | page                                                    |
| Click the link provided in the passwor                                                                                                    | d reset email                                           |
| DecisionDirector - Project Colla × +                                                                                                    | ✓ - □ X                                                 |
| ← → C ŵ O A ≈ https://advantiv.decisiondirector.com/forgot-password                                                                                                    | 120% 公 🛛 🗘 =                                            |
| DECISION S DIRECTOR                                                                                                    |                                                         |
| Forgot Password                                                                                                    |                                                         |

| Forgot Password                                                       | Paste Code Here                                                                                                    | Login Help Login help and other general info related to account login/creation                                                                                                    |
|-----------------------------------------------------------------------|----------------------------------------------------------------------------------------------------|----------------------------------------------------------------------------------------------------|
| * Password Reset Code:                                                | 813235                                                                                                    | Learn More - Login and Account Help<br>Enter and confirm a new password                                                                                                    |
| <ul> <li>New Password:</li> <li>New Password Confirmation:</li> </ul> | Password must be between 11-20 in length and contain upper-case letters, lower-case letters, and numbers only.     Password Confirmation does not match Password.     Save Resend Password Reset Code | Note more stringent requirements<br>for a strong password<br>11-20 characters<br>Upper and lower case letters<br>Numbers<br>Certain special characters are also<br>allowed and encouraged |
| Conviciant @ 2022 Advantiv Solutio                                    | as U.C. L'arms el liss                                                                                                    | Rowarad by the DecisionDirector® platform                                                                                                    |
| sopyngnit⊚ 2023, A0v8ntiv Solutio                                     | Enter and confirm your new password, then c                                                                                                    | lick "Save"                                                                                                    |

| 单  S DecisionDirector - Project Colla | × +                                                                  | ~ - D                                                                             |
|---------------------------------------|----------------------------------------------------------------------|-----------------------------------------------------------------------------------|
|                                       | A 🔤 https://advantiv.decisiondirector.com/forgot-password            | 120% ☆ 🛛 🕑 M 約                                                                    |
| DECISION 🏹 DIREC                      | CTOR                                                                 | <u>Login</u> Learn More ← Support ←                                               |
| Forgot Password                       |                                                                      |                                                                                   |
| New Password                          | * = required input                                                   | Login Help<br>Login help and other general info related to account login/creation |
| * Password Reset Code:                | 813235                                                               | Learn More - Login and Account Help                                               |
| * New Password:                       | ••••••                                                               | Save new password                                                                 |
| * New Password Confirmation:          | ••••••                                                               |                                                                                   |
|                                       | Save Resend Password Reset Code                                      |                                                                                   |
|                                       |                                                                      |                                                                                   |
|                                       |                                                                      |                                                                                   |
| Copyright © 2023, Advantiv Solution   | A pop up record will confirm your pour                               | Powered by the DecisionDirector® platform                                         |
|                                       | A pop-up message will commit your new pa                             | SSWORD, CIICK ON .                                                                |
| 5 Destal V 👼                          | Delate lumbility are                                                 |                                                                                   |
| • керіу∣ • Ш                          | Delete Junk   * •••                                                  | ^                                                                                 |
| DecisionDirec                         | tor - Account - Password Reset Com                                   | pleted                                                                            |
|                                       |                                                                      |                                                                                   |
| Decision                              | Director <notify@decisiondirector.com></notify@decisiondirector.com> | ₅ Reply   ∨                                                                       |
| Today, 11:51 A<br>adv.trainer1        | ∿M<br>@dddemo.com ४                                                  |                                                                                   |
|                                       |                                                                      |                                                                                   |
| Inbox                                 |                                                                      |                                                                                   |
| DecisionDire                          | enter ®                                                              |                                                                                   |
| DecisionDire                          |                                                                      |                                                                                   |
| Account - Pas                         | sword Reset Completed                                                |                                                                                   |
| The Password Rese                     | t process has been completed and your password has been re           | eset.                                                                             |
| Note: If you did not a                | authorize this activity, please contact us at 1-866-966-2911         |                                                                                   |
| Please click the lin                  | k below to procede:                                                  | Password Reset                                                                    |
| a9fb3aa5d2ce                          | risionuli ector.com/users/auvitainer 14 miessages/27090a             | confirmation                                                                      |
|                                       |                                                                      |                                                                                   |
| To access DecisionDire                | ector, please click the link below:                                  | email                                                                             |
| nttps://advantiv.decisio              | nairector.com                                                        |                                                                                   |
| Copyright © 2023 Ac                   | Ivantiv Solutions, LLC. All rights reserved.                         |                                                                                   |
| To ensure you keep rec                | eiving emails as specified for your account, add the following e     | e-mail address to your contacts or                                                |
|                                       | You will receive an email confirming your passwo                     | ord has been changed.                                                             |

| SecisionDirector - Project Collux +                                                                                                    | ✓ - □ ×                                                                                                    |  |  |
|----------------------------------------------------------------------------------------------------|----------------------------------------------------------------------------------------------------|--|--|
| $\leftrightarrow$ $\rightarrow$ C $\textcircled{a}$ O $\textcircled{a}$ $\overrightarrow{e^2}$ https://advantiv.decisiondirector.com/login | 120% 公 🛛 🕑 M 台 =                                                                                                    |  |  |
| DECISION 🏷 DIRECTOR                                                                                                    | <u>Login</u> Learn More ✔ Support ✔                                                                                                    |  |  |
| Login                                                                                                    |                                                                                                    |  |  |
| Login  Email: adv.trainer1@dddemo.com Password: Login Forgot.your.password?                                                                | Having Torouble Logging In?         Dry ory completer your account information? If you were invited to a consciontificator event and did not already have a DecisionDirector counts, the link in the invitation email will take you to a page that colescient protoration from you. If you did not see that email, please check your span tolder, and be sure to add "outrig@celscientification"         Dry or orget your password? It happens. If you have completed your account information, then you can reset your password?         Inter of these work, send us a note and we will be happy to assist you.         Learn More - Login and Account Heip         Loggin with your and were noted with the plane of the section of the section of the |  |  |
| Convicible 2023. Advantu Solutions, LLC. L Tarms of Like                                                                                   |                                                                                                    |  |  |
| You can login from the page provided, or you can click on the invitation link in the invitation email                                      |                                                                                                    |  |  |

For more about accepting invitations, see Accepting the Invitation to Contribute

If you need further assistance, send an email to support@advantiv.com.